| Activer la correction automatique                                                                                                    | Writer 2.3<br>Writer 2.3                                                                                                    | Correcteur d'orthographe                                                                                       | page 17 |
|----------------------------------------------------------------------------------------------------|----------------------------------------------------------------------------------------------------|----------------------------------------------------------------------------------------------------|---------|
| MENU CONTEXTUEL<br>es mots qui comportent des fa<br>rsque la correction automatiqu<br>Activer la correction automa                                    | utes d'orthographe sont soulignés d'u<br>ue est activée.                                                                                                    | ine ligne brisée                                                                                               |         |
| <ul> <li>Cliquer le mot soulight</li> <li>Selectionner le texte dans l</li> <li>s'applique à l'intégralité du</li> </ul>                              | etique en cliquant l'outil<br>é<br>ine correction :<br>CN<br>lequel corriger l'orthographe. Par défar<br>document.                                                                                                    | eil<br>thographe<br>puter<br>toCogrection<br>mot est en Italien (Italie)<br>paragraphe est en Italien (Italie) |         |
| <ul> <li>Cliquer l'outil</li> <li>Menu : Outils - Vérification<br/>=&gt; Writer propose des<br/>corrections, cliquer<br/>l'option désirée.</li> </ul> | n orthographique<br>érification orthographique : (Français (France))<br>Absent du dictionnaire<br>Le solleil brille<br>Suggestions<br>poleil<br>Langug du dictionnaire<br>Prançais (France)<br>Ogtions<br>Aide<br>Ann | ignorer une fois  Tout ignorer  jouter  Modifier  Iout modifier  AutoCorrection  Uler Fermer                   |         |